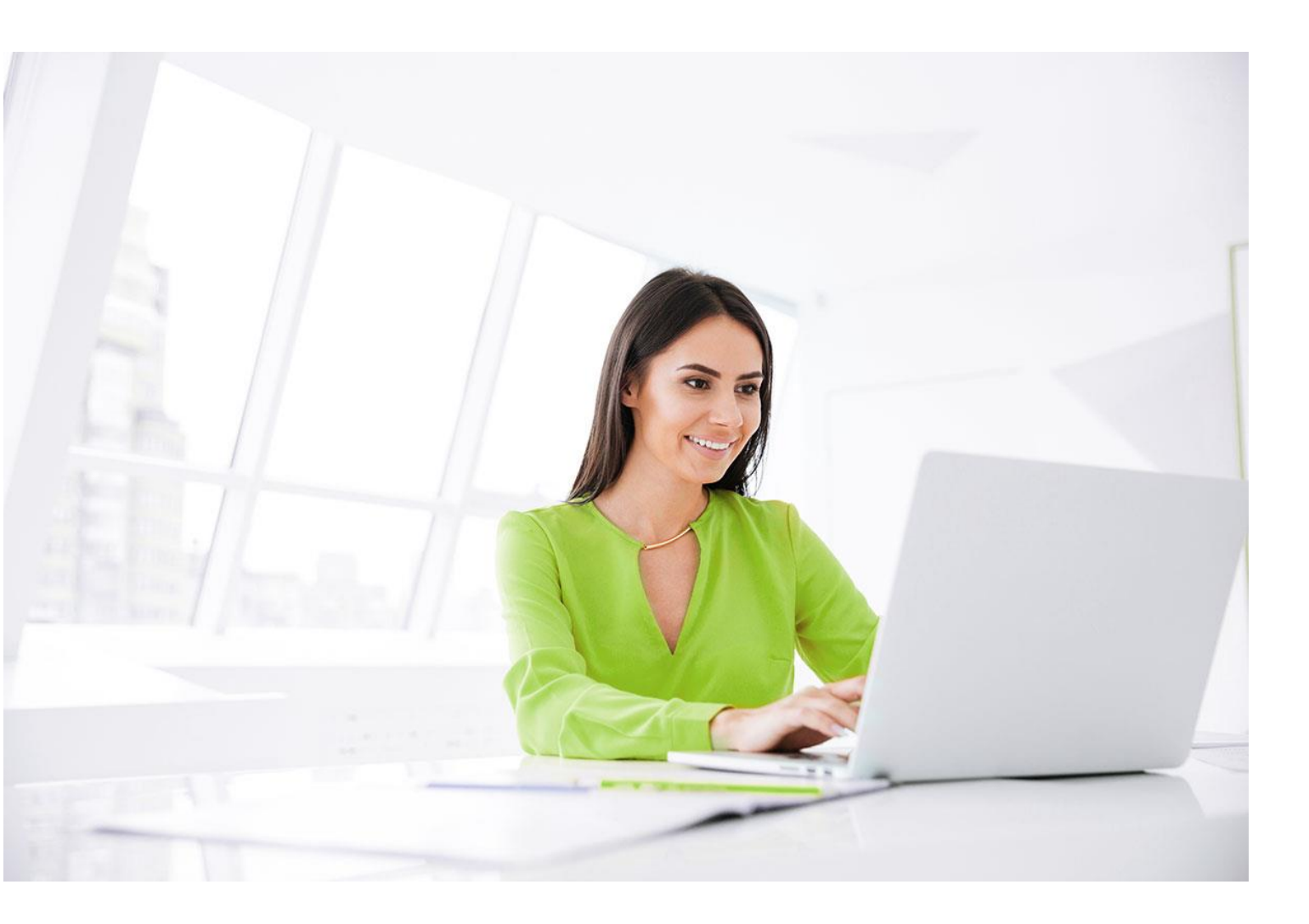

# **SPFx App Installation Procedure**

**BPA** Solutions

For Products : BPAQuality365 BPAMedical365 BPACRM365 BPAAppBuilder365

October 2023

BPA - SPFx - Installation Guide\_2023.docx

BPA Solutions SA – Swiss Technopole Y-Parc – 1400 Yverdon – Switzerland – +41 24 524 25 40 – http://BPA.Solutions

### 1. Prerequisites

• For BPAQuality365, BPAMedical365 or BPACRM365 a new site collection has to be created with We recommend using a Team Site that is **not linked to a Microsoft 365 Group** 

| Team site<br>Share documents, have conversations with your team, keep track<br>of events, manage tasks, and more with a site connected to a<br>Microsoft 365 Group.                                                                                                    | Communication site<br>Publish dynamic, beautiful content to people in your organization<br>to keep them informed and engaged on topics, events, or<br>projects.                                    |
|----------------------------------------------------------------------------------------------------|----------------------------------------------------------------------------------------------------|
| New crisis communication site template is available in response                                                                                                    | to COVID-19                                                                                                    |
| Share announcements, build community, and create engaging experiences<br>administrator privileges are required to use this template. Learn more                                                                                                    | in SharePoint using the new crisis communication site template. Global                                                                                                    |
| Other options<br>Create a new team site without a Micro<br>Project Web App site.                                                                                                    | osoft 365 Group, or a Document center, Enterprise wiki, Publishing portal, or                                                                                                    |
| Other options<br>Greate a new team site without a Micr<br>Project Web App site.                                                                                                    | ssoft 365 Group, or a Document center, Enterprise wiki, Publishing portal, or                                                                                                    |
| Other options<br>Create a new team site without a Mich<br>Project Web App site.                                                                                                    | osoft 365 Group, or a Document center, Enterprise wiki, Publishing portal, or                                                                                                    |
| ther options<br>cose a template<br>cose a template                                                                                                    | ssoft 365 Group, or a Document center, Enterprise wiki, Publishing portal, or                                                                                                    |
| ther options<br>create a new team site without a Micro<br>project Web App site.<br>ther options<br>cose a template<br>exam site                                                                                                    | Ster name                                                                                                    |
| ther options<br>molect Web App site.                                                                                                    | Site name Primary administrator Enter or email address                                                                                                    |
| ther options<br>costs a new team site without a Mice<br>Project Web App site.<br>ther options<br>coses a template<br>earm site<br>with for a team of people to share content when they work<br>gether. This option does not create a Microsoft 365 Group,<br>ared Outlook inbox, shared calendar, OneNote notebook, or<br>inner plan.                                                                                                    | Site name Primary administrator Enter a name or email address Select a language                                                                                                    |
| ther options<br>ther options<br>ther option option the option the option<br>ther option the option the option<br>ther option the option<br>the option the option<br>the option<br>the op | Site name  Site name  Primary administrator Enter a name or email address Select a language English                                                                                                |
| ther options<br>cost a new team site without a Mice<br>digital Web App site.<br>ther options<br>mose a template<br>eam site<br>site for a team of people to share content when they work<br>gether. This option does not create a Microsoft 365 Group,<br>ared Outlook inbox, shared calendar, OneNote notebook, or<br>inner plan.                                                                                                    | Site name Site name Frimary administrator Enter a name or email address Select a language English Select the default site language for your site. You can't change this                            |
| ther options<br>cost a new team site without a Mice<br>dependence of the options<br>toose a template<br>earm site<br>site for a team of people to share content when they work<br>gether. This option does not create a Microsoft 365 Group,<br>ared Outlook inbox, shared calendar, OneNote notebook, or<br>inner plan.                                                                                                    | Site name Site name Primary administrator Enter a name or email address Select a language English Select the default site language for your site. You can't change this later.                     |
| ther options<br>costs a new team site without a Micr<br>byject Web App site.<br>ther options<br>costs a template<br>earn site<br>with for a team of people to share content when they work<br>gether. This option does not create a Microsoft 365 Group,<br>ared Outlook inbox, shared calendar, OneNote notebook, or<br>inner plan.                                                                                                    | Site name Site name Primary administrator Enter a name or email address Select a language English Select the default site language for your site. You can't change this later. Advanced settings ✓ |

• You will need an App Catalog to upload BPA SharePoint App Package. You can use either Tenant or Site Collection App Catalog:

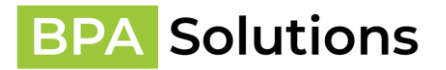

- a. **Tenant** app will be available to install on any site in the tenant, that is convinient to globally manage in case of multiple installtions, but site administrators can add the app to their sites. More info <u>https://docs.microsoft.com/en-us/sharepoint/use-app-catalog#step-1-create-the-app-catalogsite-collection</u>
- Site Collection can be helpful you want to limit installation(s) to only one site collection. More Info - <u>https://docs.microsoft.com/en-us/sharepoint/dev/generaldevelopment/site-collection-app-catalog</u>

**Note:** it's not possible to disable app in Global App Catalog for SPFx to prevent new installations as it disables all already added web parts (to site pages) and prevent adding new (to site pages) even if app is installed on the site. Thus, if you need BPA app to be available only in certain site(s) or site collection(s), **use Site Collection App Catalog**.

### 2. Important Notice

Do NOT use Incognito mode of Chrome or any other browser. That can cause unexpected page reloading hiding the needed links.

You need Global Tenant Administration permissions to do initial installation as BPA WebAPI App and SharePoint API permissions are required to be approved.

### 3. BPA SPFx Installation Guide

#### Tenant level app catalog

- 1. Open SharePoint Admin Center and navigate to More Features > Apps > App Catalog
- 2. Upload the app. Please make sure it's unpacked and has extension sppkg.

### Manage apps

Upload, enable, and manage apps. To update SharePoint Store apps, go to the classic experience.

Learn more about managing apps

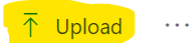

#### **Apps for SharePoint**

 $\mathsf{lcon} \lor$ 

Title  $^{\smallsetminus}$ 

App version  $\vee$ 

3. Once app is successfully deployed a popup to enable it will be shown:

### Enable app

BPA SPFx components

The app package has finished uploading. Would you like to enable the app now?

The app you're about to enable will have access to data by using the identity of the person using it. Enable this app only if you trust the developer or publisher.

#### This app gets data from:

• https://bpaspfx-global-js.bpa-solutions.net/9.0.0.0

#### API access that must be approved after you enable this app

- BPA SPFx WebAPI, user\_impersonation
- BPA SPFx WebAPI Sites.Selected Manager, user\_impersonation
- Microsoft Graph, User.Read

Enabling this app makes the app available for site owners to add from the My apps page. The option to add this app automatically to all sites isn't available for this app

#### Learn how to add an app to a site

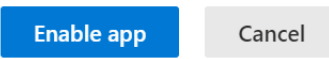

4. Click **Enable app**, once enabled successfully, it'll show message to approve pending API requests:

# Approve access so this app works as designed

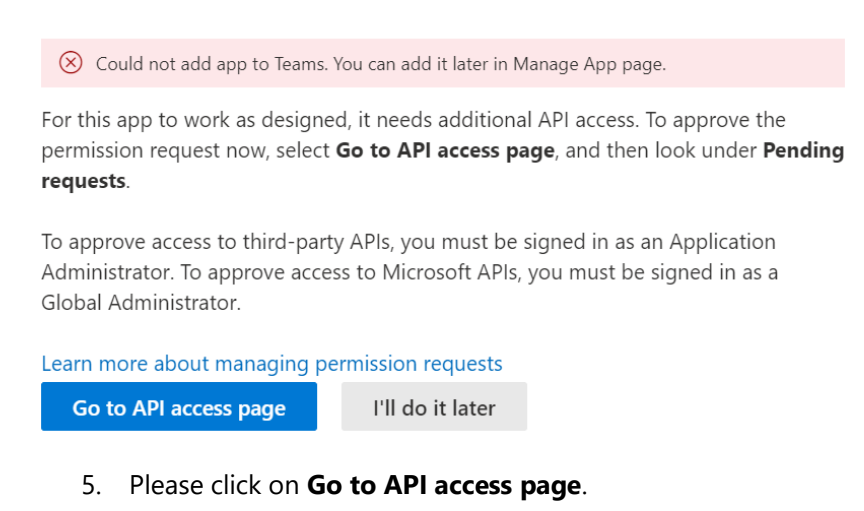

### Site Collection app catalog

- Site collection app catalog can be created using guidance from Microsoft <u>https://learn.microsoft.com/en-us/sharepoint/dev/general-development/site-collection-app-catalog#create-a-site-collection-app-catalog</u> or PnP command - <u>Add-PnPSiteCollectionAppCatalog | PnP PowerShell</u> (make sense in combination with <u>Grant-PnPAzureADAppSitePermission | PnP PowerShell</u> if you plan to grant the required permissions manually)
- 2. In Site Contents navigate to Apps for SharePoint.

Contents Subsites

|   | Name                |   | Туре             | Items | Modified           |
|---|---------------------|---|------------------|-------|--------------------|
| Ē | Documents           |   | Document library | 0     | 2/26/2023 1:00 AM  |
| Ē | Form Templates      |   | Document library | 0     | 3/1/2023 9:37 AM   |
| Ē | Site Assets         |   | Document library | 1     | 2/26/2023 1:00 AM  |
| Ē | Style Library       |   | Document library | 0     | 2/26/2023 1:00 AM  |
|   | BPA_BATCHER         |   | List             | 0     | 9/2/2023 6:05 PM   |
|   | BPA_BATCHERSTATUS   |   | List             | 0     | 9/27/2023 1:54 PM  |
| • | Apps for SharePoint | : | List             | 1     | 10/17/2023 1:03 PM |

#### 3. Click on **Upload** button:

| ds A                                   | r LINKS                                                    |                  |                |                |
|----------------------------------------|------------------------------------------------------------|------------------|----------------|----------------|
| ds 🔥                                   |                                                            |                  |                |                |
|                                        | the for SharePoint                                         |                  |                |                |
| App                                    |                                                            |                  |                |                |
|                                        |                                                            |                  |                |                |
| Home                                   | (+) New 🚹 Upload 😅 Sync 📢 Share More 🗸                     |                  |                |                |
|                                        |                                                            |                  |                |                |
| Conversations                          | All Apps Featured Apps Unavailable Apps ···· Find a file O |                  |                |                |
| Conversations<br>Documents             | All Apps Featured Apps Unavailable Apps … Find a file      |                  |                |                |
| Conversations<br>Documents<br>Notebook | All Apps Featured Apps Unavailable Apps ···· Find a file   | fata Language Mo | dified Enabled | Valid App Pack |

4. Select the provided bpa-spfx-\*\*.sppkg package.

NOTE: Make sure to unarchive if the extension is not .sppkg.

| Children I       | and showshould                  |
|------------------|---------------------------------|
| 🖭 Add as a       | a new version to existing files |
| Version Comments |                                 |
|                  |                                 |
|                  | - A                             |

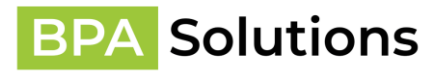

- 5. Click on OK
- 6. Once uploaded, SharePoint asks to trust the SPFx solution. Click **Deploy**.

Apps for SharePoint 🛛

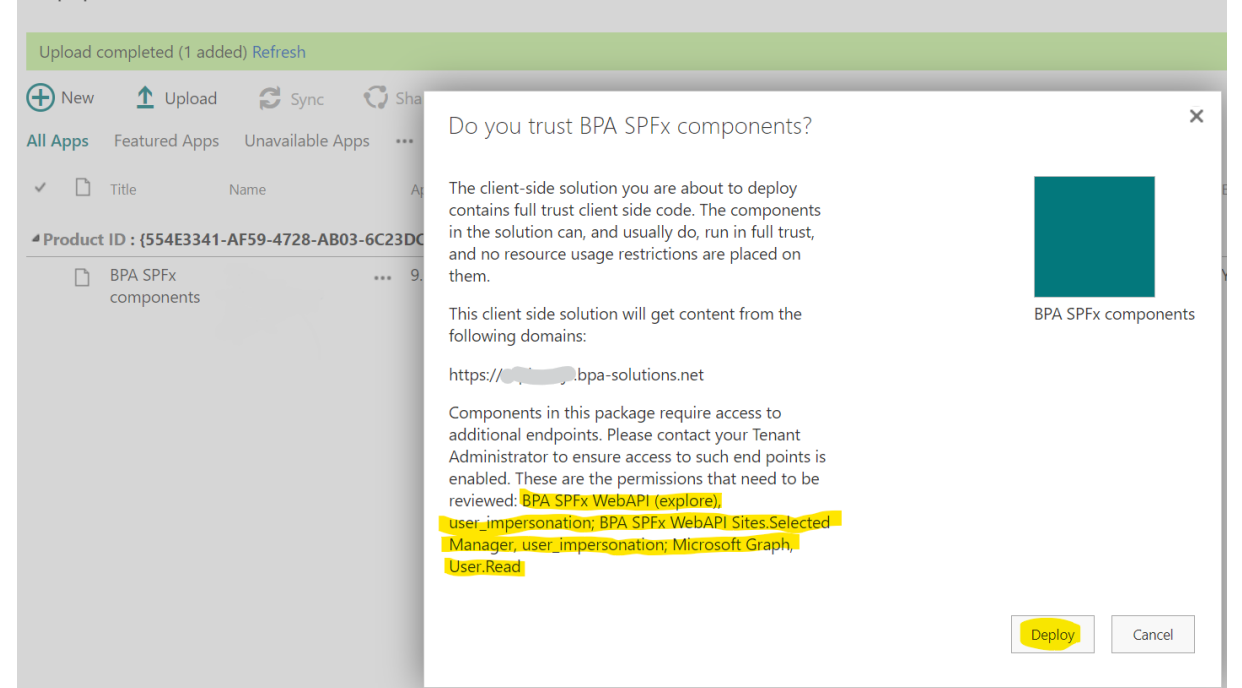

7. Once completed, popup will close. Please make sure Deployed is Yes and there is no errors: Apps for SharePoint •

| Upload   | completed (1 add       | ed) Refresh     |           |             |                                                |                   |                           |                   |         |                   |          |                    |                           |
|----------|------------------------|-----------------|-----------|-------------|------------------------------------------------|-------------------|---------------------------|-------------------|---------|-------------------|----------|--------------------|---------------------------|
| Nev      | / 🛨 Upload             | 😂 Sync          | 🗘 Share   | More 🗸      |                                                |                   |                           |                   |         |                   |          |                    |                           |
| All Apps | Featured Apps          | Unavailable App | IS ***    | Find a file | Q                                              |                   |                           |                   |         |                   |          |                    |                           |
| < C      | Title                  | Name            | App v     | ersion Edit | Product ID                                     | Metadata Language | Default Metadata Language | Modified          | Enabled | Valid app package | Deployed | Added to all sites | App package error message |
| 4 Produ  | ct ID : {554E3341-     | AF59-4728-AB03  | -6C23DCF5 | 2BDF} (1)   |                                                |                   |                           |                   |         |                   |          |                    |                           |
|          | BPA SPFx<br>components |                 | ••• 9.0.0 | 2 🕠         | (554E3341-AF59-<br>4728-AB03-<br>6C33DCE528DE) | English - 1033    | Yes                       | A few seconds ago | Yes     | Yes               | Yes      | No                 | No errors.                |

**NOTE:** Upload/deploy may fail in newly created site collection app catalog. Please wait some time (up to 24h) and try to upload again, if there are any error messages, Deploy button is disabled and package is not deployed successfully: Apps for SharePoint  $\odot$ 

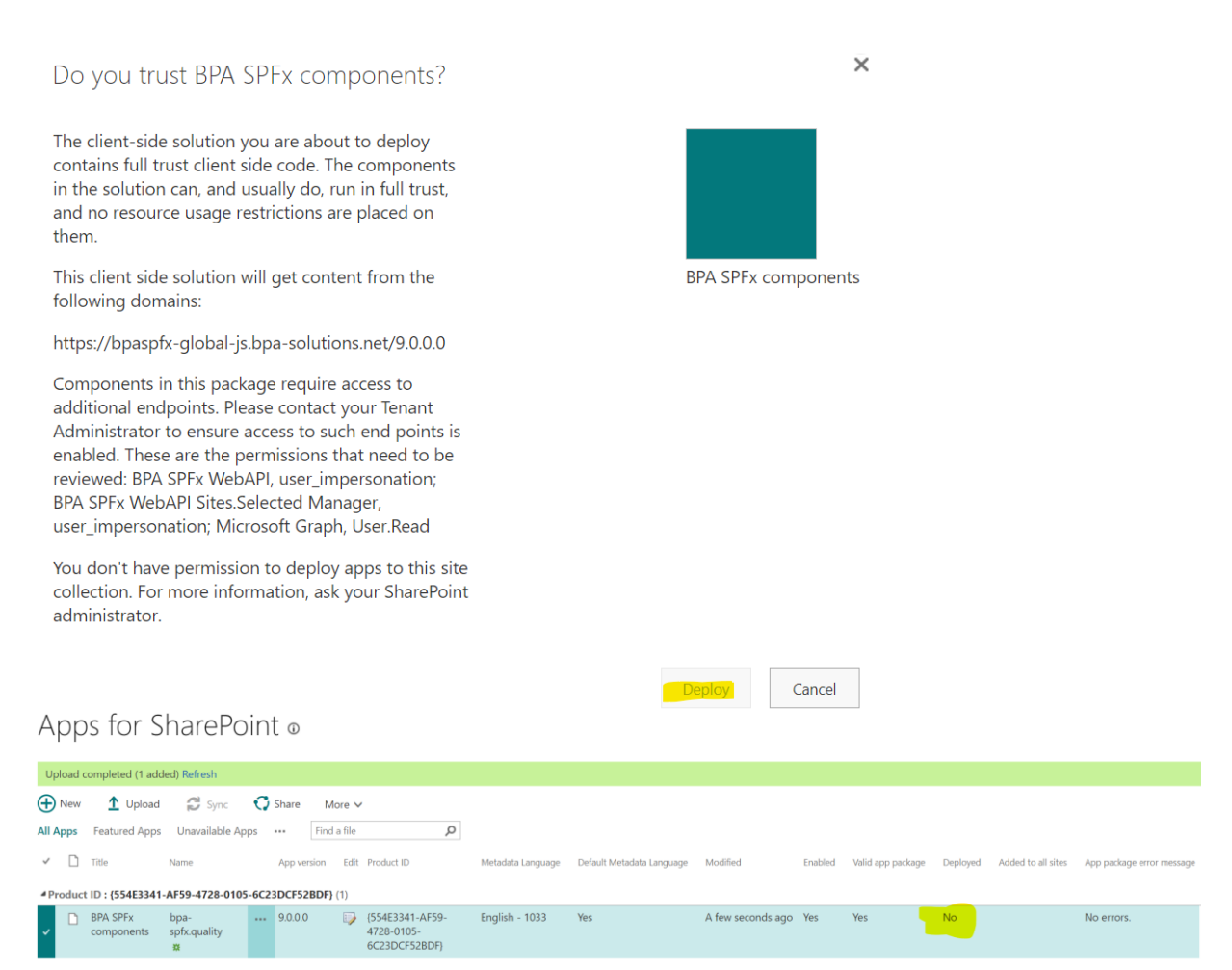

- 8. Also, please ensure the app file is **Checked In**
- 6. Open SharePoint Admin Center and navigate to Advanced > API Access or use a direct link - <u>https://[your tenant name]-</u> admin.sharepoint.com/ layouts/15/online/AdminHome.aspx#/webApiPermissionManagement where change [your\_tenant\_name] to a name of your tenant. Like for <u>https://contoso.sharepoint.com/sites/testsite</u>, contoso it the tenant name and url will be -<u>https://contoso-</u> admin.sharepoint.com/ layouts/15/online/AdminHome.aspx#/webApiPermissionManagement.

### API requests approval

1. On the page, please approve all pending API requests from **BPA SPFx Components** (**DO NOT** approve other pending requests as they are not related to **BPA Solutions**):

#### **API** access

Manage access to Azure AD-secured APIs from SharePoint Framework components and scripts. Learn about managing permission requests

| $\sim$ | API name                               | Package             | Permission         | Last requested |
|--------|----------------------------------------|---------------------|--------------------|----------------|
| ∨ F    | Pending requests (3)                   |                     |                    |                |
| ~      | Organization-wide (3)                  |                     |                    |                |
|        | BPA SPFx WebAPI Sites.Selected Manager | BPA SPFx components | user_impersonation | 10/13/2023     |
|        | BPA SPFx WebAPI                        | BPA SPFx components | user_impersonation | 10/13/2023     |
|        | Microsoft Graph                        | BPA SPFx components | User.Read          | 10/13/2023     |

2. Approve User.Read permission (allows using groups in the BPA Navigation):

| API acce         | SS                                        |                                |                    |                                                                                     |                                                                 |
|------------------|-------------------------------------------|--------------------------------|--------------------|-------------------------------------------------------------------------------------|-----------------------------------------------------------------|
| Manage access to | Azure AD-secured APIs from SharePoint Fra | mework components and scripts. | Approve access     |                                                                                     |                                                                 |
| ⊘ Approve ⊖      | Reject                                    |                                |                    | If you approve access, any SharePoint F<br>call this Azure AD-secured API with "Use | ramework component or custom script can<br>er.Read" permission. |
|                  |                                           |                                |                    | API name                                                                            | Package name                                                    |
| $\sim$           | API name                                  | Package                        | Permission         | Microsoft Graph                                                                     | BPA SPFx components                                             |
| ∨ Pe             | ending requests (3)                       |                                |                    | Permission                                                                          | Version                                                         |
| $\sim$           | Organization-wide (3)                     |                                |                    | User.Read                                                                           | 9.0.0.0                                                         |
|                  | BPA SPFx WebAPI Sites.Selected Manager    | BPA SPFx components            | user_impersonation | Requested by                                                                        | Last requested                                                  |
|                  | BPA SPFx WebAPI                           | BPA SPFx components            | user_impersonation | Admin 365                                                                           | 10/13/2023                                                      |
| 0                | Microsoft Graph                           | BPA SPFx components            | User.Read          |                                                                                     |                                                                 |
| ~ A              | pproved requests                          |                                |                    | Approve Cancel                                                                      |                                                                 |

 Approve BPA SPFx WebAPI - user\_impersonation permission request (allows calls to BPA backend WebAPI on behalf of the user and BPA WebAPI to connect to your SharePoint Online):

| API ac                                                                                                    | ces    | s                                      |                                                                                                    |                    |                             |                                     | × |
|----------------------------------------------------------------------------------------------------|--------|----------------------------------------|----------------------------------------------------------------------------------------------------|--------------------|-----------------------------|-------------------------------------|---|
| Manage access to Azure AD-secured APIs from SharePoint Framework components and scripts. Learn about managing permission requests |        |                                        | Approve access<br>If you approve access, any SharePoint Framework component or custom script car<br>call this Azure AD-secured API with "User.Read" permission. |                    |                             |                                     |   |
| ~                                                                                                    |        | API name                               | Package                                                                                                    | Permission         | API name<br>Microsoft Graph | Package name<br>BPA SPFx components |   |
| $\sim$                                                                                                    | Per    | nding requests (3)                     |                                                                                                    |                    | Description                 | Version                             |   |
|                                                                                                    | $\sim$ | Organization-wide (3)                  |                                                                                                    |                    | User.Read                   | 9.0.0.0                             |   |
|                                                                                                    |        | BPA SPFx WebAPI Sites.Selected Manager | BPA SPFx components                                                                                                    | user_impersonation | Populated by                | Last requested                      |   |
|                                                                                                    |        | BPA SPFx WebAPI                        | BPA SPFx components                                                                                                    | user_impersonation | Admin 365                   | 10/13/2023                          |   |
| 0                                                                                                    |        | Microsoft Graph                        | BPA SPFx components                                                                                                    | User.Read          |                             |                                     |   |
| ~                                                                                                    | Ар     | proved requests                        |                                                                                                    |                    | Approve Cancel              |                                     |   |

4. Accept minimal permissions to add the Enterprise application (service principal) to your AAD:

Х

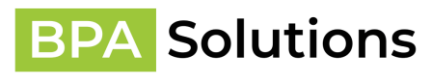

| API access                                                                                                    |                                                                                                    |                                                                                                    |                                                           |  |
|----------------------------------------------------------------------------------------------------|----------------------------------------------------------------------------------------------------|----------------------------------------------------------------------------------------------------|-----------------------------------------------------------|--|
| Manage access to Azure AD-secured APIs from S<br>Learn about managing permission requests                                                                   | Sign in to your account - (InPrivate) - Microsoft Edge -                                                                                                    | Approve access<br>If you approve access, any SharePoint Framework component or custom script<br>call this Azure AD-secured API with "user_impersonation" permission. |                                                           |  |
| Approve      Reject     API name     Pending requests (2)     Creanization-wide (2)                                                                         | Microsoft admin365@ Permissions requested BPA SPFx WebAPI PA Solutions SA                                                                                                    | API name<br>BPA SPFx WebAPI<br>Permission<br>user intersonation                                                                                                    | Package name<br>BPA SPEx components<br>Version<br>9.0.0.1 |  |
| BPA SPFx WebAPI      Microsoft Graph      Approved requests (7)      Organization-wide (7)      BPAAPI      Groupe E SPFx WebAPI      Securitas SPFx WebAPI | This app would like to:         View your basic profile         Maintain access to data you have given it access to         Consent on behalf of your organization         Accepting these permissions means that you allow this app to use your data a septicified in their terms of sender and privacy statement. You can change these permissions at https://myapps.microsoft.com. Show details         Does this app look surpicious? Report if here         Cancel       Accept | Requested by<br>Admin 365 EMEA                                                                                                    | Last requested<br>10/14/2023                              |  |
| SICPA SPFx WebAPI<br>BPA SPFx WebAPI (explore)<br>BPA SPFx WebAPI Sites.Selected<br>BPA SPFx WebAPI Sites.Selected                                          | https://login.microsoftonline.com/common/couth2/v2.0/authorize?client_id=c48c<br>IManager (DE user_impersonation<br>IManager - user_impersonation                                                                                                    |                                                                                                    |                                                           |  |
|                                                                                                    |                                                                                                    | Approve Cancel                                                                                                    |                                                           |  |

5. Accept the actual permissions for the Enterprise application (service principal):

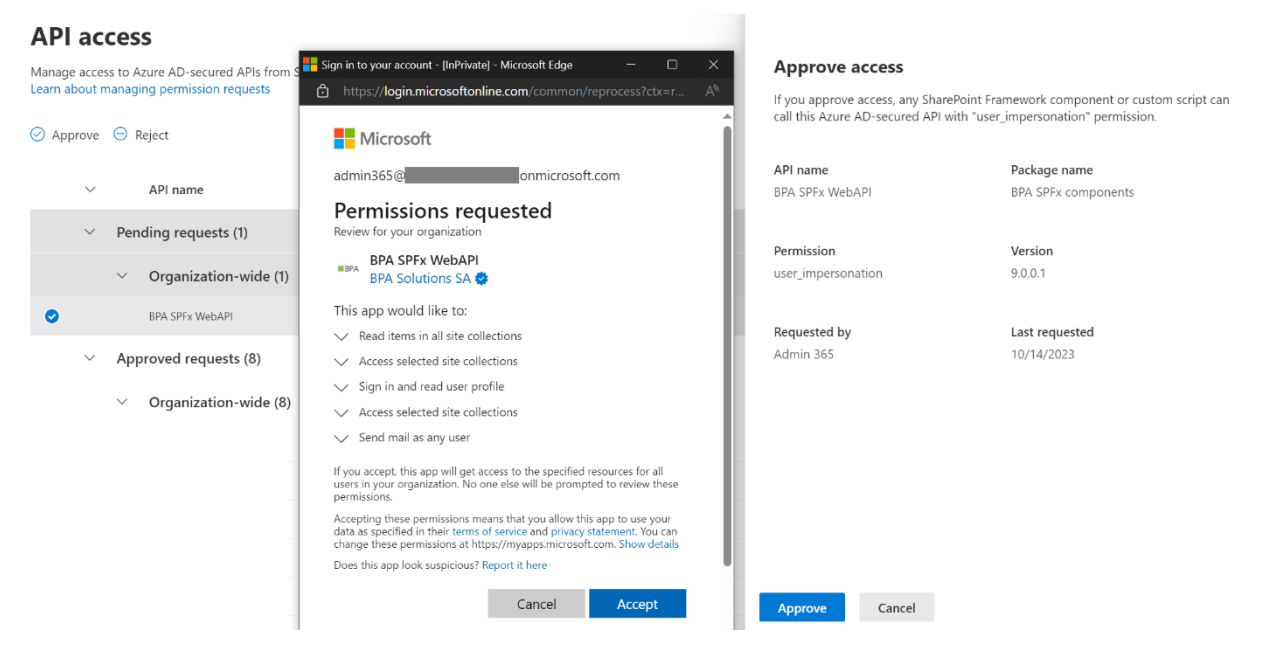

6. Once accepted, the confirmation screen will show up, please close it and wait for the page to reload to show the permission request as accepted/

Page 9 / 24

 $\times$ 

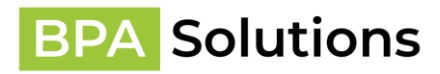

| API access                                    |                                                                                                    |                                                                                                    |
|-----------------------------------------------|----------------------------------------------------------------------------------------------------|----------------------------------------------------------------------------------------------------|
| Manage access to Azure AD-secured APIs from S | BPA 365 WEBAPI - [InPrivate] - Microsoft Edge — 🛛                                                           | × Approve access                                                                                                    |
| Learn about managing permission requests      | https://bpaspfx-global.bpa-solutions.net/grantconsent.aspx?  BPA Solutions                                  | If you approve access, any SharePoint Framework component or custor<br>call this Azure AD-secured API with "user_impersonation" permission. |
| <ul> <li>API name</li> </ul>                  |                                                                                                    | API name Package name<br>BPA SPFx WebAPI BPA SPFx components                                                                                |
| $\vee$ Pending requests (1)                   |                                                                                                    | Permission Version                                                                                                    |
| $\vee$ Organization-wide (1)                  | Welcome to                                                                                                  | user_impersonation 9.0.0.1                                                                                                    |
| BPA SPFx WebAPI                               | BPA's 365                                                                                                   | Requested by Last requested                                                                                                    |
| <ul> <li>Approved requests (8)</li> </ul>     | Solutions                                                                                                   | Admin 365 10/14/2023                                                                                                    |
| ∨ Organization-wide (8)                       | Thank you for trusting BPA SPFx<br>app.<br>Please close this page and go back to<br>installation procedure. | Approve Cancel                                                                                                    |

 Approve BPA SPFx WebAPO Sites.Selected Manager - user\_impersonation permission request (allows calls to BPA Sites.Selected backend on behalf of the user to grant Sites.Selected permission to the site collection BPA is installed to):

| API ad                                                                                                    | ccess                                                            |                     |                                                                                                    |                                                                        | 2                                   |
|----------------------------------------------------------------------------------------------------|------------------------------------------------------------------|---------------------|----------------------------------------------------------------------------------------------------|------------------------------------------------------------------------|-------------------------------------|
| Manage access to Azure AD-secured APIs from SharePoint Framework components and scripts.<br>Learn about managing permission requests |                                                                  |                     | Approve access<br>If you approve access, any SharePoint Fr<br>call this Azure AD-secured API with "use | amework component or custom script can<br>r_impersonation" permission. |                                     |
| ~                                                                                                    | API name<br>Pending requests (1)                                 | Package             | Permission                                                                                             | API name<br>BPA SPFx WebAPI Sites.Selected<br>Manager                  | Package name<br>BPA SPFx components |
| 0                                                                                                    | Organization-wide (1)     BPA SPFx WebAPI Sites Selected Manager | BPA SPFx components | user_impersonation                                                                                     | Permission<br>user_impersonation                                       | <b>Version</b><br>9.0.0.0           |
| ~                                                                                                    | Approved requests (8)                                            |                     |                                                                                                    | Requested by<br>Admin 365<br>Approve Cancel                            | Last requested<br>10/13/2023        |

8. Accept minimal permissions to add the Enterprise application (service principal) to your AAD:

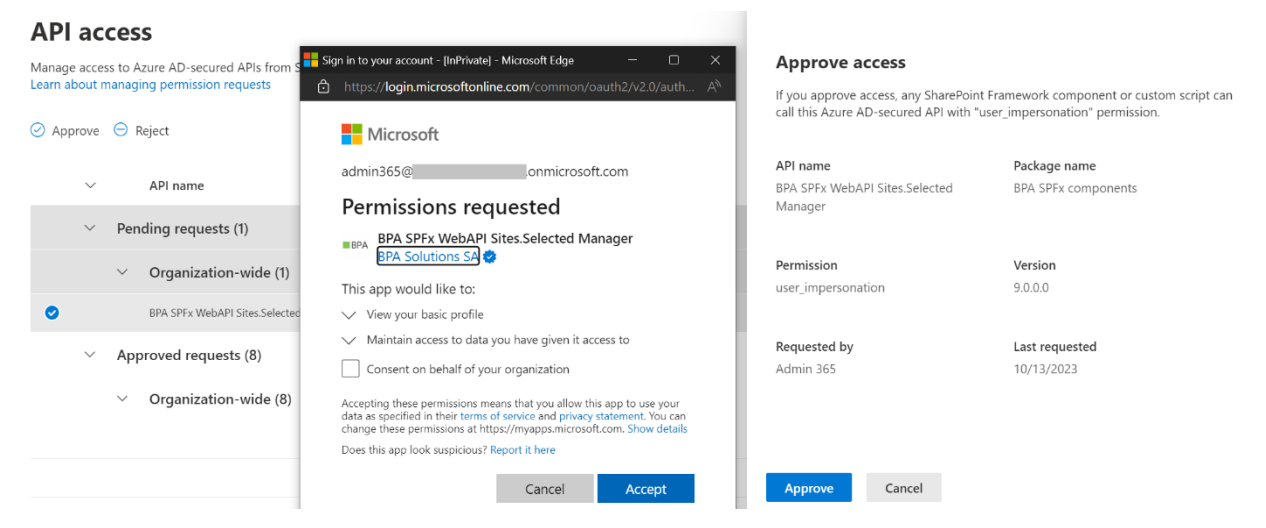

**Note:** you can revoke the granted **BPA SPFx WebAPI Sites.Selected Manager** permissions and delete the application after installing all planned BPA sites as it's not used after installation.

9. Accept the actual permissions for the Enterprise application (service principal):

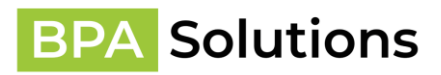

| API access                                                         |                                                                                                    |                                                                                 |                                                                            |
|--------------------------------------------------------------------|----------------------------------------------------------------------------------------------------|---------------------------------------------------------------------------------|----------------------------------------------------------------------------|
| Manage access to Azure AD-secured APIs from s                      | Sign in to your account - [InPrivate] - Microsoft Edge — — X                                                                                                    | Approve access                                                                  |                                                                            |
| ⊘ Approve ⊖ Reject                                                 | Microsoft                                                                                                    | If you approve access, any SharePoint<br>call this Azure AD-secured API with "u | Framework component or custom script can<br>ser_impersonation" permission. |
| API name     Pending requests (3)                                  | admin365@onmicrosoft.com<br>Permissions requested<br>Review for your organization                                                                                                    | API name<br>BPA SPFx WebAPI Sites.Selected<br>Manager                           | Package name<br>BPA SPFx components                                        |
| <ul> <li>Organization-wide (3)</li> <li>BPA SPFx WebAPI</li> </ul> | BPA SPFx WebAPI Sites.Selected Manager<br>PA Solutions SA                                                                                                    | Permission<br>user_impersonation                                                | <b>Version</b><br>9.0.0.1                                                  |
| BPA SPFx WebAPI Sites.Selected                                     | Have full control of all site collections     Sign in and read user profile                                                                                                    | Requested by<br>Admin 365                                                       | Last requested<br>10/14/2023                                               |
| Microsoft Graph                                                    | If you accept, this app will get access to the specified resources for all<br>users in your organization. No one else will be prompted to review these<br>permissions.                                                                                                    |                                                                                 |                                                                            |
| <ul> <li>Organization-wide (6)</li> </ul>                          | Accepting these permissions means that you allow this app to use your<br>data as specified in their terms of service and privacy statement. You can<br>change these permissions at https://myapps.microsoft.com. Show details<br>Does this app look suspicious? Report it here<br>Cancel Accept | Approve Cancel                                                                  |                                                                            |

10. Once accepted, the confirmation screen will show up, please close it and wait for the page to reload to show the permission request as accepted.

| API access                                 | 5                                                    |                                                                                                    |                                                                                                   |                                                                             |
|--------------------------------------------|------------------------------------------------------|----------------------------------------------------------------------------------------------------|---------------------------------------------------------------------------------------------------|-----------------------------------------------------------------------------|
| Manage access to Az<br>Learn about managir | ure AD-secured APIs from s<br>ng permission requests | BPA 365 premission granted - [InPrivate] - Microsoft Edge — □ X     A https://sitesselectedmanager.bpa-solutions.net/Consent?adm A <sup>N</sup> | Approve access<br>If you approve access, any SharePoint<br>call this Azure AD-secured API with "u | Framework component or custom script car<br>user_impersonation" permission. |
| ⊘ Approve ⊖ Re                             | eject                                                | BPA Solutions                                                                                                    | API name                                                                                          | Package name                                                                |
| ✓ Penc                                     | API name<br>ling requests (3)                        | Welcome to BPA's 365 Solutions                                                                                                    | BPA SPFx WebAPI Sites.Selected<br>Manager                                                         | BPA SPFx components                                                         |
| V                                          | Organization-wide (3)                                |                                                                                                    | Permission<br>user_impersonation                                                                  | <b>Version</b><br>9.0.0.1                                                   |
|                                            | BPA SPFx WebAPI                                      | Thank you for trusting BPA SPFx app.                                                                                                    |                                                                                                   |                                                                             |
| 0                                          | BPA SPFx WebAPI Sites.Selected                       | riease close this page and go back to installation procedure.                                                                                   | Requested by<br>Admin 365                                                                         | Last requested<br>10/14/2023                                                |
|                                            | Microsoft Graph                                      |                                                                                                    | Approve Cancel                                                                                    |                                                                             |

11. All required permissions should be granted.

### App Installation

- Now the BPA SPFx Components App for all BPA Products is now ready to be added to SharePoint Sites based on your App Catalog deployment choice
- If you want to install BPA as a subsite, create a new site from Site Contents. Please make sure you've selected "**Team Site (no Office 365 group)**" as site template to have the Modern UI:

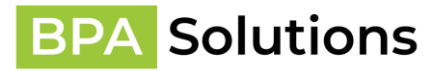

| itle and Description            |                                                        |
|---------------------------------|--------------------------------------------------------|
| nie und beschption              | Title:                                                 |
|                                 | YL                                                     |
|                                 | Description:                                           |
|                                 |                                                        |
|                                 |                                                        |
|                                 |                                                        |
| Veb Site Address                |                                                        |
|                                 | URL name:                                              |
|                                 | https://bpasolutionssa1400.sharepoint.com/sites/de/ YL |
| amplata Calaction               |                                                        |
| emplate selection               | Select a language:                                     |
|                                 | English                                                |
|                                 | Select a template:                                     |
|                                 | Collaboration Enterprise Duet Enterprise               |
|                                 | Team site (no Office 365 group)                        |
|                                 | Team site (classic experience)<br>Blog                 |
|                                 | Project Site                                           |
|                                 |                                                        |
|                                 |                                                        |
|                                 |                                                        |
|                                 | *                                                      |
|                                 | A site with no connection to an Office 365 Group.      |
| ermissions                      |                                                        |
| ou can give permission to       | User Permissions:                                      |
| coard uput new rite to the came | Use same permissions as parent site                    |

1. Open the site you want to install BPA, click on **New** and then on **App**:

| SharePoint    |                                       | Search this site                                                                                        |
|---------------|---------------------------------------|----------------------------------------------------------------------------------------------------|
| G Global      |                                       |                                                                                                    |
| Home          | + New \vee 영강 Page details 🖬 Analytic | s                                                                                                    |
| Notebook      | List                                  |                                                                                                    |
| Documents     | Document library                      |                                                                                                    |
| Pages         | Page                                  | Keep your team updated with news on                                                                     |
| Site contents | News post                             | your team site                                                                                          |
| Recycle bin   | News link                             | From the site home page you'll be able to quickly author a news post - a status update, trip report, or |
| Edit          | Арр                                   | Add News                                                                                                |
|               |                                       |                                                                                                    |

 Find BPA SPFx component or a specific product in case AppSource installation (BPA Quality 365, BPA CRM 365, BPA Medical 365, BPA AppBuilder 365) and click on Add to install in the Modern Experience:

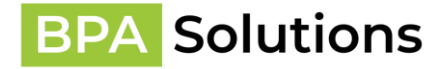

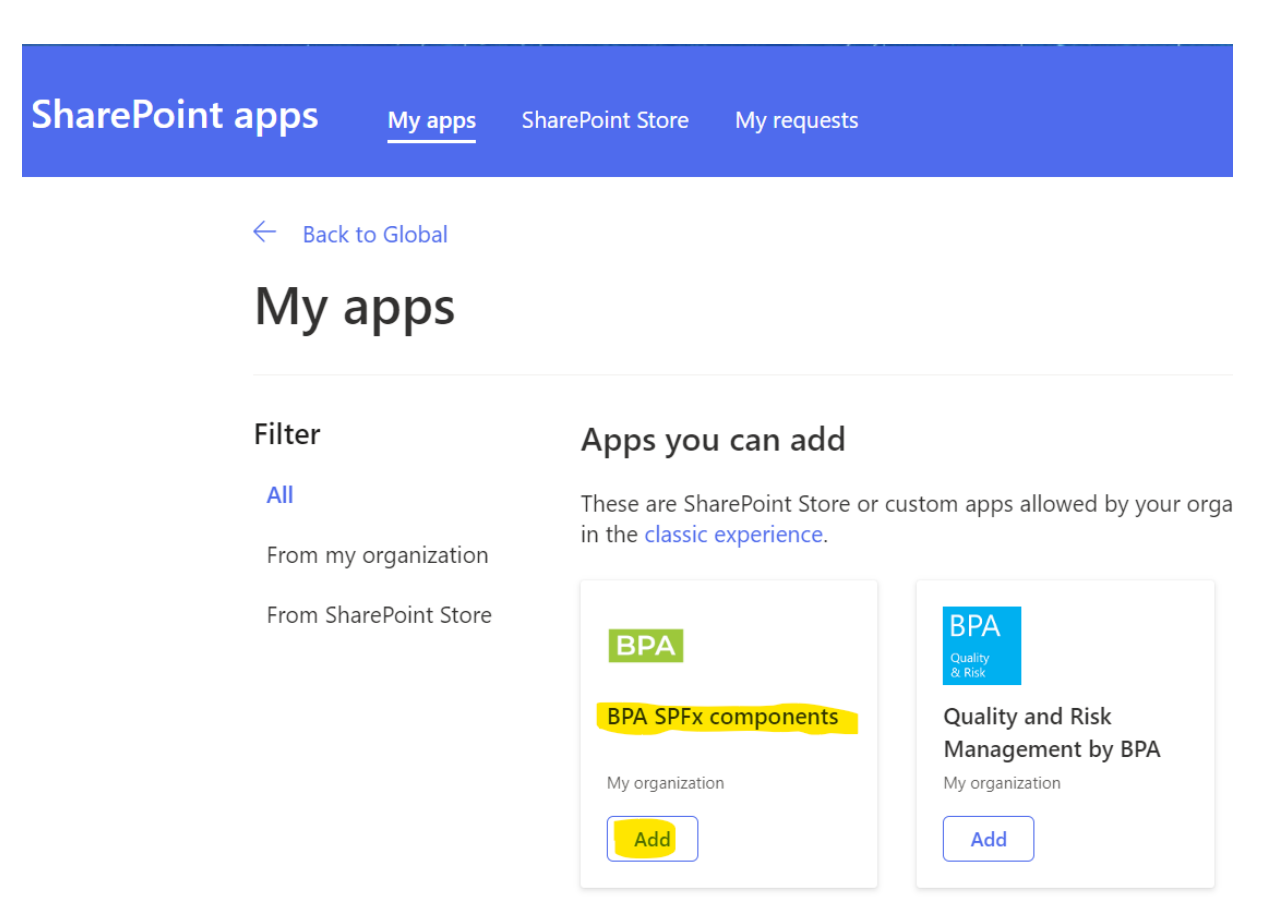

Note: Example of using BPA Quality 365 as a dedicated package:

← Back to Global-QUA

# My apps

#### Filter Apps you can add All These are SharePoint Store or custom apps allowed by your organ in the classic experience. From my organization From SharePoint Store BPA BPA **BPA Quality 365 BPA SPFx components** My organization My organization Add Add

3. Wait while app is being installed:

BPA - SPFx - Installation Guide\_2023.docx

Page 13 / 24

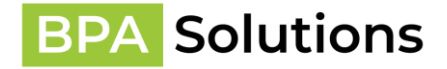

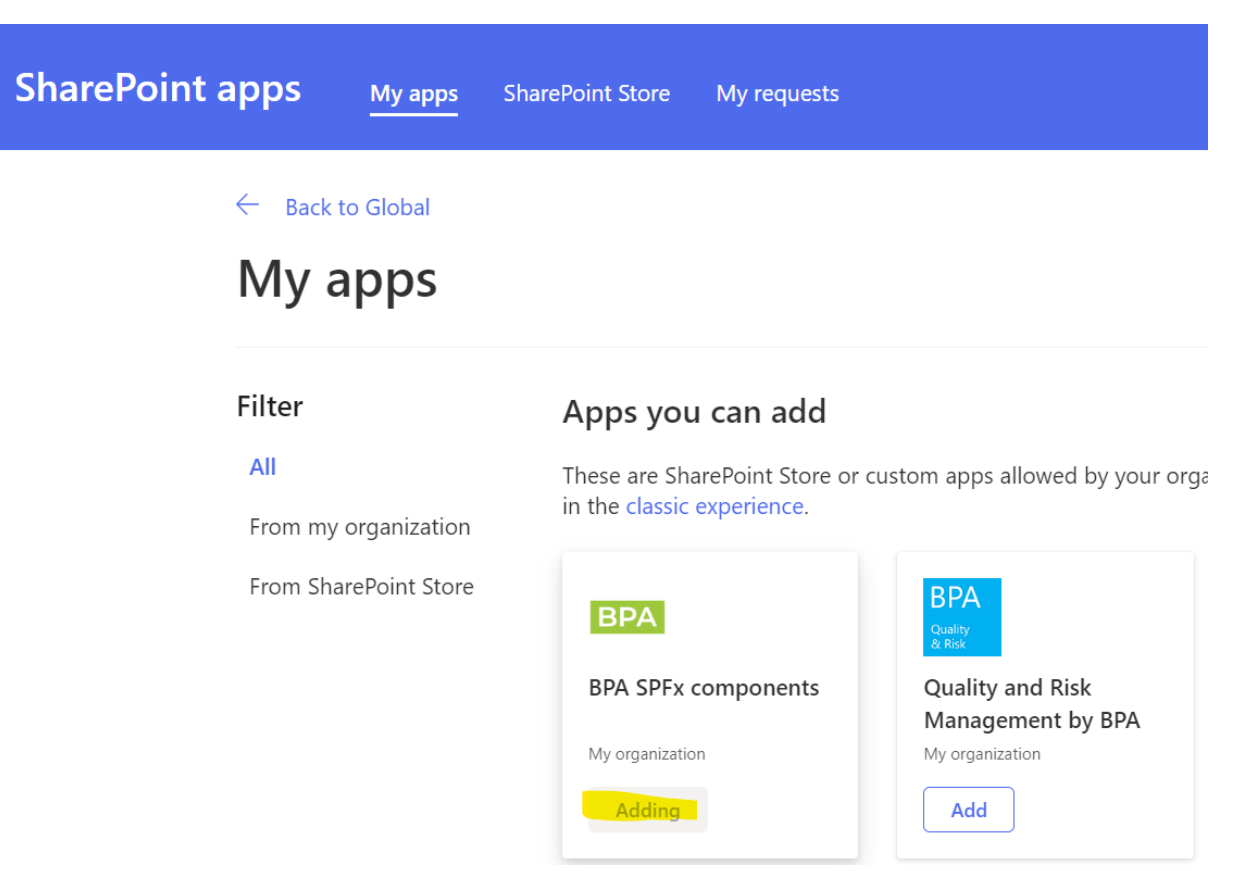

4. Once, installed, you'll see green message – **Added successfully...**, please click on **Back to ...** to return to the Home page:

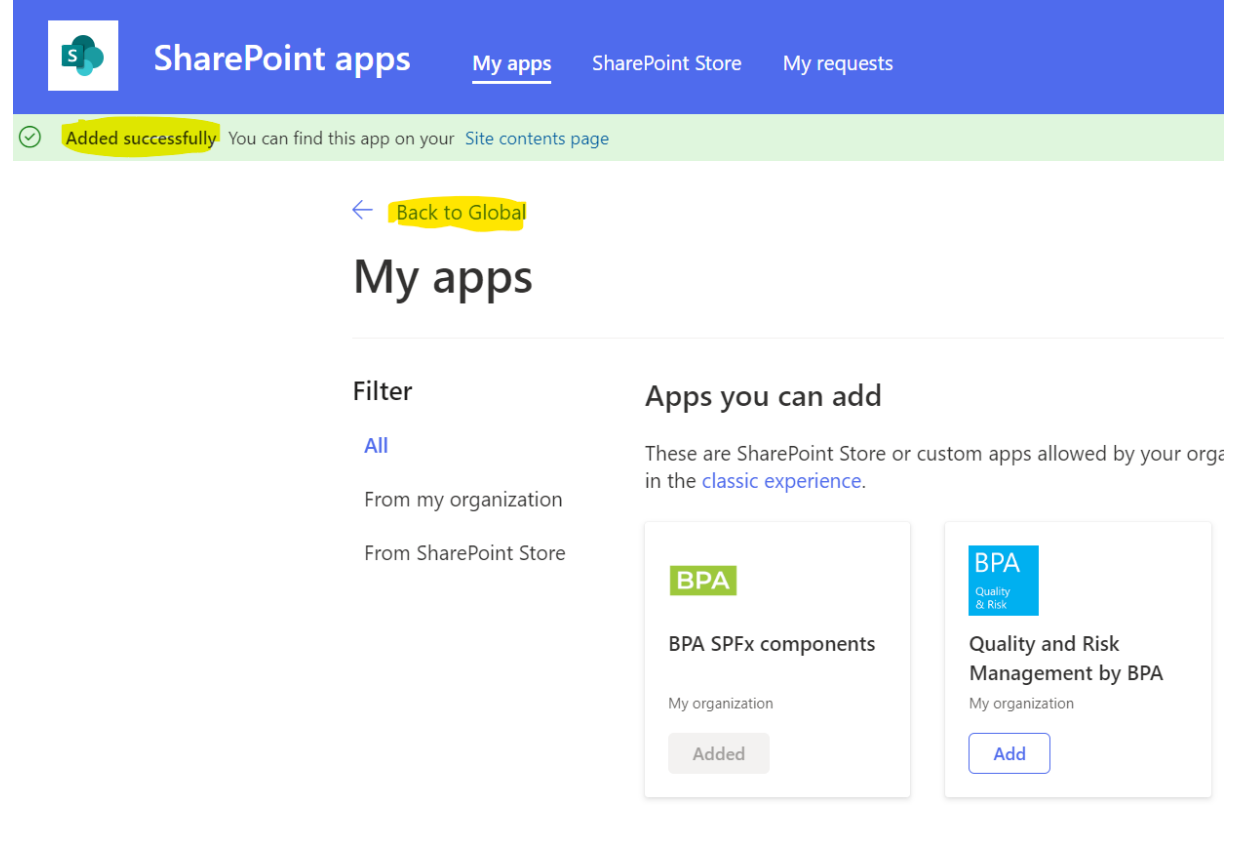

BPA - SPFx - Installation Guide\_2023.docx

Page 14 / 24

### FirstLoad web part

• Once on Home page, please Edit it:

**NOTE:** If app is installed successfully, you'll see a horizontal navigation bar in the top of the page. If it does not appear, please wait a minute and reload the page.

| SharePoint            |                                          |                                                                                                    |
|-----------------------|------------------------------------------|----------------------------------------------------------------------------------------------------|
| Invalid configuration |                                          |                                                                                                    |
| G Global              |                                          |                                                                                                    |
| Home                  | + New 🗸 🖄 Discard changes 🚯 Page details | s 🔤 Analytics                                                                                          |
| Notebook              |                                          |                                                                                                    |
| Documents             | News<br>+ Add ~                          |                                                                                                    |
| Pages                 |                                          | Keep your team updated with news on                                                                    |
| Site contents         |                                          | your team site                                                                                         |
| Recycle bin           |                                          | From the site home page you'll be able to quickly author a news post - a status update, trip report, c |
| Edit                  |                                          | Add News                                                                                               |

• Click on any area to add a new web part:

|            | (h)                 | Add a new web part  | rt in column one |
|------------|---------------------|---------------------|------------------|
| Search     |                     | 2                   |                  |
| Featured   |                     | 1                   | *                |
| AA         | $\overline{\frown}$ | Ľ                   |                  |
| Text       | Image               | File viewer         |                  |
| S          |                     | þ                   |                  |
| Link       | Embed               | Highlighted content |                  |
| All A to Z |                     |                     |                  |
| •          | Å                   | 0                   |                  |

• Search for BPA First Load (SPFx):

| +  |                | <b></b>                                                                               |          |
|----|----------------|---------------------------------------------------------------------------------------|----------|
| C5 |                |                                                                                       |          |
| ÷↓ | News           | first                                                                                 | $\times$ |
| D  | $+$ Add $\vee$ | Search results $\!\!\!\!\!\!\!\!\!\!\!\!\!\!\!\!\!\!\!\!\!\!\!\!\!\!\!\!\!\!\!\!\!\!$ |          |
|    |                | Search results                                                                        | ۵<br>۱   |

• Add it to the page and **Republish**:

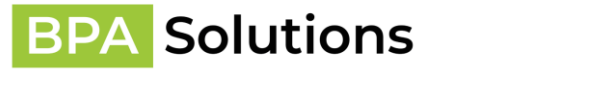

| 层 Save a | s draft 🏷 Undo 🏱 🙆 Discard changes 🛞 Page details 🔤 Analytics | This will check in your changes so that everyone who has access to your page will be able to see them.         ✓ Your page has been saved <b>(1) Republish</b> |
|----------|---------------------------------------------------------------|----------------------------------------------------------------------------------------------------|
|          | Welcome to BPA SPFx web parts for SharePoint Online!          | Quick links<br>+ Add links                                                                                                    |
| Ē        | Install                                                       | <ul> <li>↔ Learn about a team site</li> <li>↔ Learn how to add a page</li> </ul>                                                                               |

**NOTE:** If you see all web parts showing **Something went wrong** errors, please reload the page in browser.

| + New $\vee$ 🛞 Page details 🗔 Analytics                                                                                                    | Published 7/13/2021 🖉 Edit                                                                                        |  |  |
|----------------------------------------------------------------------------------------------------|----------------------------------------------------------------------------------------------------|--|--|
| Something went wrong                                                                                                    | Something went wrong                                                                                              |  |  |
| If the problem persists, contact the site administrator and give them the information in Technical<br>Details.                                                         | If the problem persists, contact the site<br>administrator and give them the information in<br>Technical Details. |  |  |
| TECHNICAL DETAILS                                                                                                    | TECHNICAL DETAILS                                                                                                 |  |  |
| Something went wrong                                                                                                    | Something went wrong                                                                                              |  |  |
| If the problem persists, contact the site administrator and give them the information in Technical<br>Details.                                                         | If the problem persists, contact the site<br>administrator and give them the information in<br>Technical Details. |  |  |
| Click Install button:                                                                                                    |                                                                                                    |  |  |
| Welcome to BPA SPFx web parts for SharePoint Online!                                                                                                    |                                                                                                    |  |  |
| <b>Installation status</b> Please click on INSTALL button to process with the installat permissions, select product, activate license and process with the first load: | ion: grant necessary                                                                                              |  |  |
| Use custom package                                                                                                    |                                                                                                    |  |  |

INSTALL

#### ACS approach

• Wait till the additional Web API package is installed:

| Welcome to BPA SPFx web parts for SharePoint Online!                                                                                                    |              |
|----------------------------------------------------------------------------------------------------|--------------|
| Use custom package                                                                                                    |              |
| Install                                                                                                    |              |
| Installation status Add-in added. Waiting till installed.                                                                                                    |              |
| <b>NOTE:</b> In case of a custom/dedicated installation, it's possible to check <b>Use custom package</b> a upload your package directly.                                                                                                    | nd           |
| <b>NOTE:</b> <u>(First installation only)</u> If you see the message below – <b>Attempted to perform an</b><br><b>unauthorized operation</b> , that means that there are not enough permissions for the curren<br>The user should be a <b>SharePoint Administrator</b> and <b>Site Collection Admin</b> to activate the<br>required Side Loading feature on the site collection (to allow automatic add-in installation) | t user.<br>e |
| Welcome to BPA SPFx web parts for SharePoint Online! Use custom package Install                                                                                                    |              |
| Installation status Attempted to perform an unauthorized operation.                                                                                                    |              |
| • Once it's installed, you'll be asked to trust access to the SharePoint APIs from BPA backed V                                                                                                    | VebAPI:      |
| Welcome to BPA SPFx web parts for SharePoint Online!                                                                                                    |              |
| Installation status Add-in installed. Please trust it.                                                                                                    |              |
| INSTALL                                                                                                    |              |
| Follow this link to trust the add-in and continue the installation.                                                                                                    |              |

Page 17 / 24

 Click on the link, then on the opened SharePoint page, <u>ATTENTION</u> please click on blue text link – here instead of the OK button.

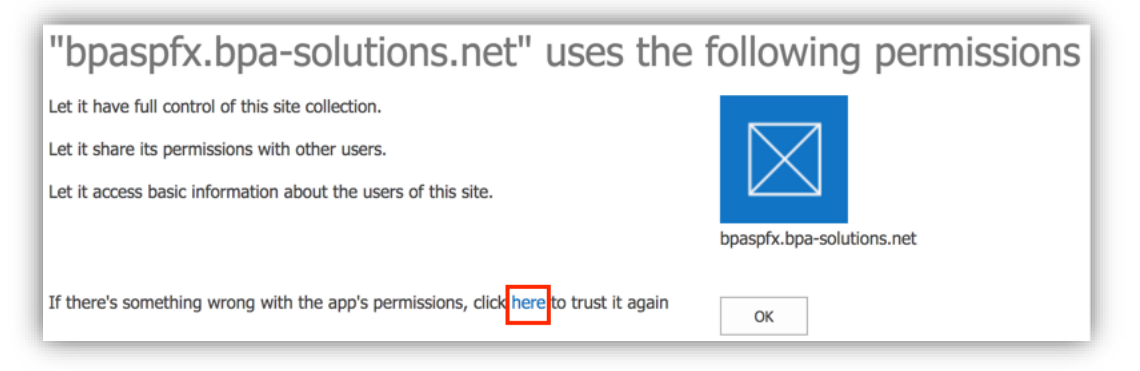

- After, you'll be redirected back to the page with the FirstLoad web part, it'll check if permissions
  are granted successfully and process to the product selection (see below).
- **NOTE:** if you see the screenshot below it means the WebAPI backend can't connect to your site due to permission issues. Possible solutions:
  - App-Only is not enabled on your tenant. We need it to make batcher and Remote Event Receivers work correctly. It needs to be enabled by the following command executed from SharePoint Online Management Shell (please make sure you have the latest version): set-spotenant -DisableCustomAppAuthentication \$false
  - Permissions are not granted, most likely clicked on Ok, instead of here. Please click on Retry button, the process with Install as above and click on here link as shown above. Please contact BPA if none of the suggestions above worked for you.

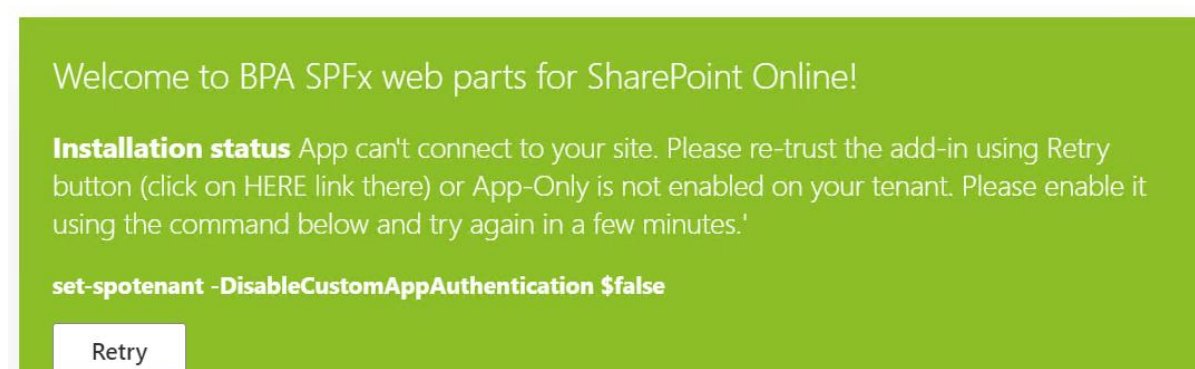

#### AAD approach

• It'll check permissions to access your site collection:

Welcome to BPA SPFx web parts for SharePoint Online!

Installation status Checking if permissions are granted.

 And if not available – try to grant them using 2 apps approach (BPA SPFx WebAPI Sites.Selected Manager API request should be approved):

BPA - SPFx - Installation Guide\_2023.docx

Page 18 / 24

BPA Solutions SA – Swiss Technopole Y-Parc – 1400 Yverdon – Switzerland – +41 24 524 25 40 – http://BPA.Solutions

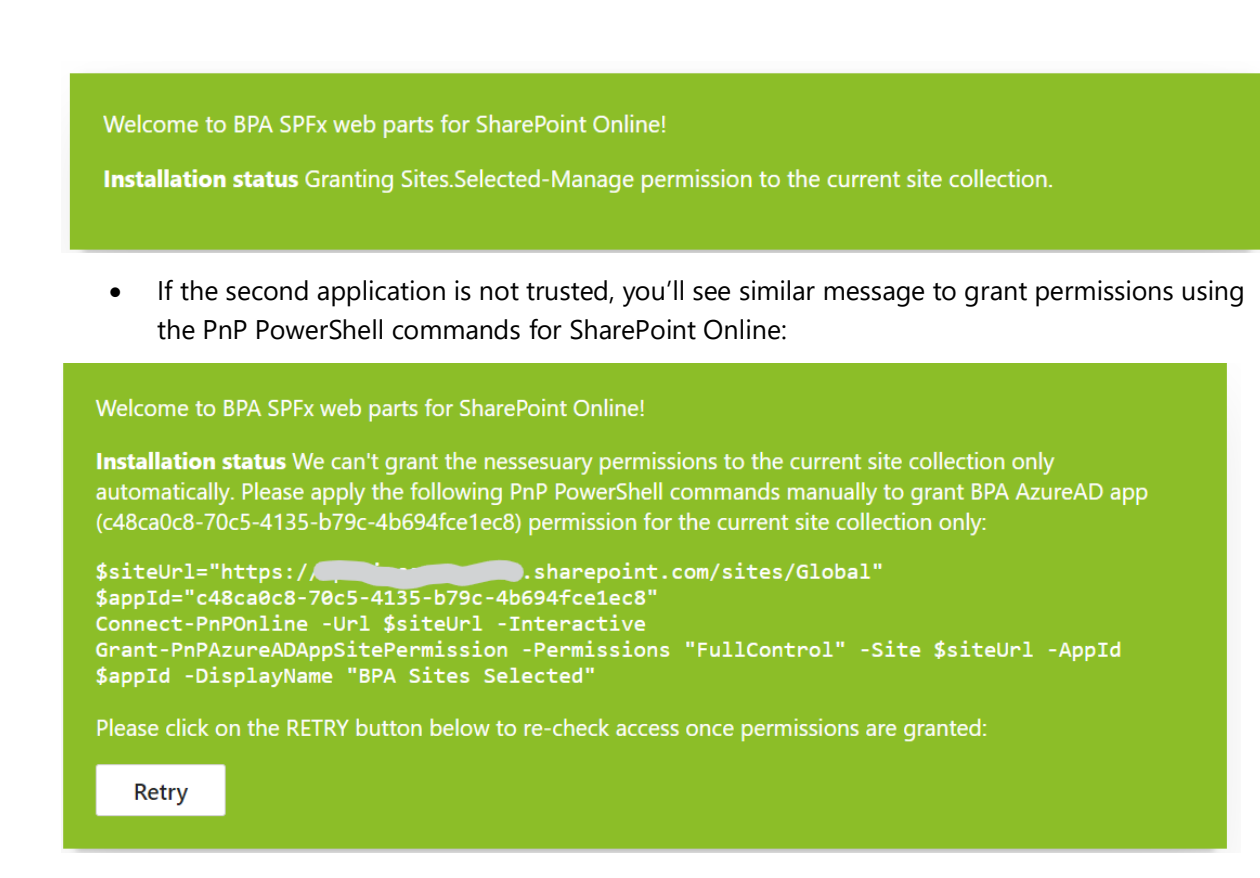

• Please execute them and click on **Retry** button to check for site collection access again.

**Note:** you can revoke the granted **BPA SPFx WebAPI Sites.Selected Manager** permissions and delete it after installing all planned BPA sites as it's not used after installation.

Product selection and license

**BPA** Solutions

• Once redirected back, please select the product you want to install:

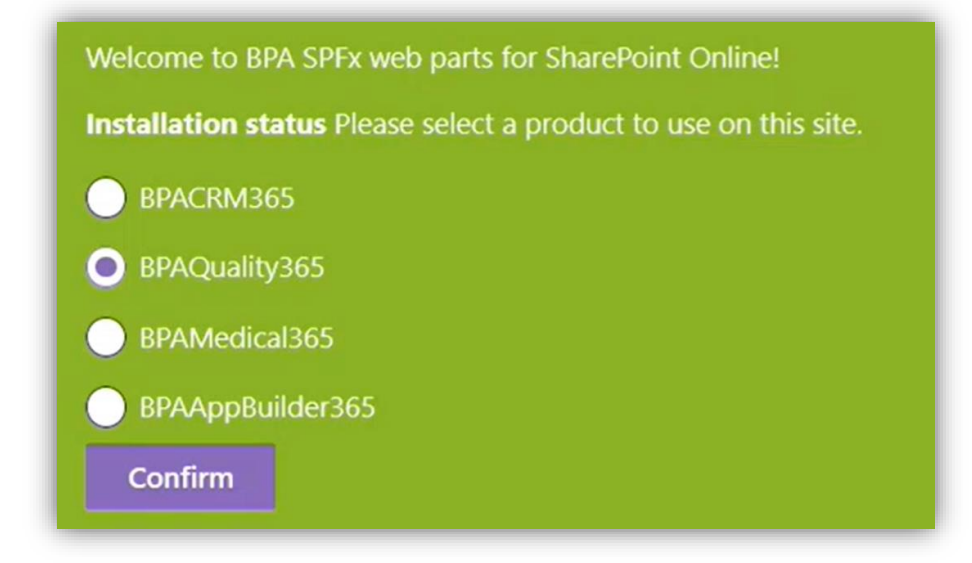

Note: if you have a product pre-selected package, you'll see a bit different screen, please just confirm the product if you do not really need the other product:

BPA - SPFx - Installation Guide\_2023.docx

Welcome to BPA SPFx web parts for SharePoint Online!

Installation status Please select a product to use on this site:

Your product is: BPAQuality365. Please confirm it or select a different product.

Confirm

• Once product selection is confirmed, you'll be asked to activate license. It's possible to use an already known key or request a trial. If you do not have the key already, please use trial option, then you'll be contacted by BPA to purchase/apply a full license:

| Welcome to BPA SPFx web parts for SharePoint Online!         Installation status You do not have a valid license. Please use options below to activate a new license.         Request Trial       Activate license |                                                                                  |                                                                                                    |  |  |
|----------------------------------------------------------------------------------------------------|----------------------------------------------------------------------------------|----------------------------------------------------------------------------------------------------|--|--|
| Welcome to BPA SF<br>SharePoint Online!<br>Installation status You<br>Please use options belo                                                                                                    | PFx web parts for<br>u do not have a valid licens<br>w to activate a new license | Welcome to BPA SPFx web parts for SharePoint Online! Installation status You do not have a valid license. Please use options below to activate a new license. e. Trial request form |  |  |
| Existing license activation form                                                                                                    |                                                                                  | First name * Last name * Company * Direct Phone *                                                                                                    |  |  |
| Submit Cancel                                                                                                    | 1                                                                                | Email Country Country                                                                                                    |  |  |

 Once license is submitted and applied, link to start site installation will be generated, please click on it to process:

Submit Cancel

Page 20 / 24

#### Welcome to BPA SPFx web parts for SharePoint Online!

**Installation status** Please click on installation link to convert the site to the selected BPA product:

Start site installation

BPA - SPFx - Installation Guide\_2023.docx

Page 21 / 24

### Site installation

• You'll be redirected to WebAPI backend page to process with installation, please confirm the selected template and site transformation:

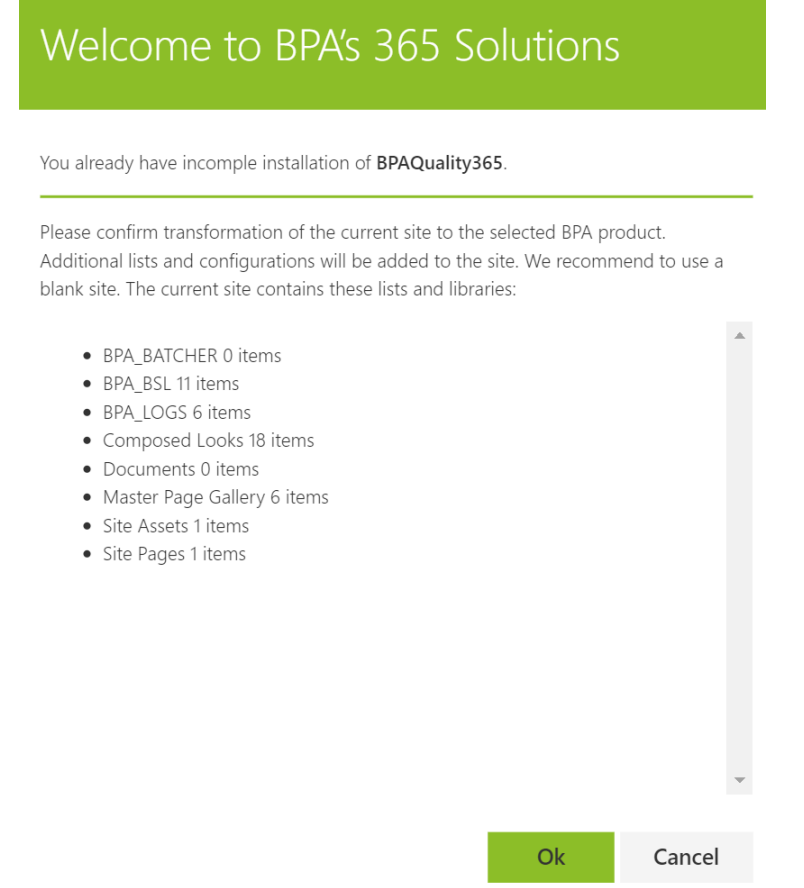

**NOTE:** If you see the screenshot below it means the WebAPI backend can't connect to your site due to permission issues.

| Welcome to BPA's 365 So                                                                                                    | olutions                                                                                    |
|----------------------------------------------------------------------------------------------------|---------------------------------------------------------------------------------------------|
| App can't connect to your site. Please re-trust the add-in<br>App-Only is not enabled on your tenant. Please enable it<br>spotenant -DisableCustomAppAuthentication \$false' | n (click on here link there) or<br>t using command 'set-<br>and try again in a few minutes. |
|                                                                                                    | Cancel                                                                                      |

Possible solutions:

1. App-Only is not enabled on your tenant. We need it to make batcher and Remote Event Receivers work correctly. It needs to be enabled by the following command executed from SharePoint Online Management Shell (please make sure you have the latest version):

BPA - SPFx - Installation Guide\_2023.docx

#### set-spotenant -DisableCustomAppAuthentication \$false

2. Permissions of the BPA SPFx App are not granted, most likely clicked on **Ok**, instead of **here**. Please navigate back in the browser and click on **here** link as shown above.

#### Please contact BPA if none of the suggestions above worked for you.

- Once template is confirmed, the installer will check if site/language is allowed to process (root site of the root site collection, app catalog, template language) and ask to select localization approach:
  - **Single language** template will be provisioned with a single language base language of the site (the one specified when site was created, can be checked in Site Settings -> Language Settings). It's faster and easier to manage and recommended if you do not need other languages.
  - Multilingual template will be provisioned for all languages supported by BPA. It's
    possible to add support for other languages manually later. Recommended when
    need or plan to use multiple language.

| Welcome to BPA's 365 S                                                                                   | Solutions          | 5               |  |
|----------------------------------------------------------------------------------------------------|--------------------|-----------------|--|
| You can upgrade the current site to a BPA Quality or<br>BPA components to create your own no-code busine | CRM site. Or you o | can start using |  |
| Please select localization approach for this site:                                                       |                    |                 |  |
| ○ Single language (fr-FR)                                                                                |                    |                 |  |
| O Multilingual                                                                                           |                    |                 |  |
|                                                                                                    |                    |                 |  |
|                                                                                                    | Ok                 | Consol          |  |

Once OK is clicked, the provision engine will start working:

| BPA Model processing                                                                           |                |
|------------------------------------------------------------------------------------------------|----------------|
| 0%<br>Model installation started, please wait until completion or wait 30 minutes to re-run it |                |
| Provision engine initialization.                                                               | Refresh status |
| Status displayed 3/30/2020 1:40:20 PM                                                          |                |

The green progress bar will refresh automatically. You can as well use the links to the right Refresh status or even Show details.

| BPA Model processing       |                                                                               |                |
|----------------------------|-------------------------------------------------------------------------------|----------------|
| 43%                        |                                                                               |                |
| Model installation         | started, please wait until completion or wait 30 minutes to re-run it. Run ag | Jain           |
|                            |                                                                               | Refresh status |
| Creation/cneck of          | Show details                                                                  |                |
| Model creation/check start | ved 3/30/2020 1:53:10 PM                                                      |                |
| Last status computation    | 3/30/2020 1:54:30 PM                                                          |                |
| Chabus disalaying          | 3/30/2020 1:54:31 PM                                                          |                |

**NOTE:** If you get an error that a field cannot be created or the underlying connection was closed, please wait a few minutes and click on **Run again**. This happens when SharePoint sends a time out due to Throttling.

| 3PA Model processing                                                                                                    |               |
|----------------------------------------------------------------------------------------------------|---------------|
| 10%                                                                                                    |               |
| Nodel installation started, please wait until completion or wait 30 minutes to re-run it. Run again                                        |               |
|                                                                                                    | Refresh statu |
| Creation/check of Fields                                                                                                    | Run agai      |
| Creates field(2) : The underlying connection was closed: An unexpected error occurred on a receive. ISO Regulations.PCDAPhase (PDCA Phase) |               |
|                                                                                                    | Show detai    |

• Please wait till it's finished and return back to the site, clicking on Go to home page:

| BPA Model                | processing                 |                 |
|--------------------------|----------------------------|-----------------|
| 100%                     |                            |                 |
|                          |                            | Refresh status  |
|                          |                            | Go to home page |
|                          |                            | Show details    |
| Model creation/check sta | rted 3/27/2020 12:34:25 PM |                 |
| Last status computation  | 3/27/2020 12:35:18 PM      |                 |
| Status displayed         | 3/27/2020 12:35:57 PM      |                 |

• You'll be redirected to home page of the selected BPA SPFx application which concludes the installation:

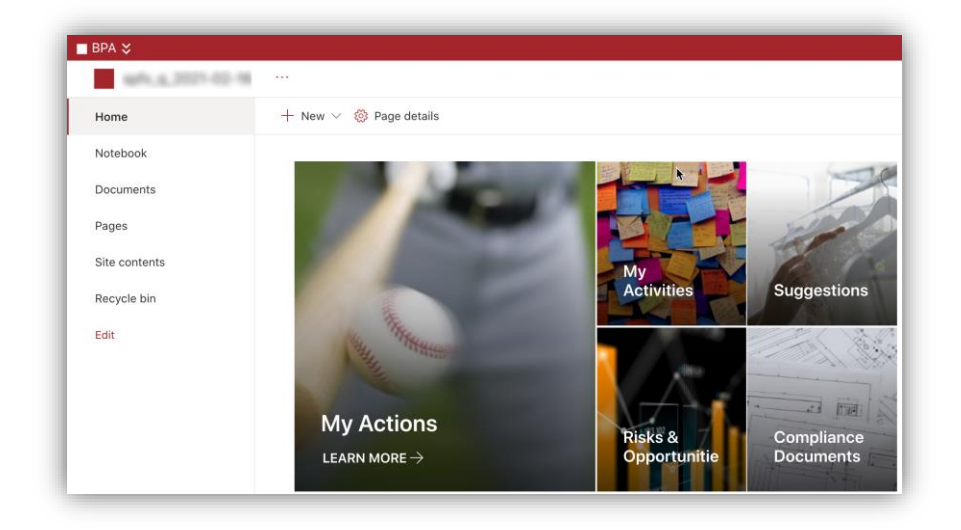

• We recommend you deploy a second BPA Site for Site Owners to be used during BPA Admin trainings and mockup of configurations. i.e. .../sites/BPATest or ..../sites/BPASandbox